## Node overview page

A node's presentation page generally looks like the image below:

| Ø          |                                                                  |                                                                  |                               | ETAT DES<br>NOEUDS | 37                                                                                                 | 9                                                                                 | 13    | G ETAT DES<br>SERVICES | 347 | 17 | 26 | 64   |   |
|------------|------------------------------------------------------------------|------------------------------------------------------------------|-------------------------------|--------------------|----------------------------------------------------------------------------------------------------|-----------------------------------------------------------------------------------|-------|------------------------|-----|----|----|------|---|
| _          | BONDOUR SAMY Accuelt > Noeud > Client1 > Imp                     | rimantes + PRT-HP-SALLET9                                        |                               |                    |                                                                                                    |                                                                                   |       |                        |     |    |    | 2    | 2 |
|            | PRT-HP-SALLE19                                                   |                                                                  |                               |                    |                                                                                                    |                                                                                   |       |                        |     |    |    | 7    | 2 |
|            |                                                                  | ETAT DE PRT-HIP-SALLEI9                                          |                               |                    | Noeud : PRT-HP-SALLE19                                                                             |                                                                                   |       |                        | E   |    |    |      |   |
| ^          |                                                                  |                                                                  |                               |                    | MAC adresse                                                                                        | MAC adresse a0.20.08.01.65.82<br>Connecte a sex-C\$750.5ech - FestBithemets/0.445 |       |                        |     | E  |    |      |   |
|            |                                                                  |                                                                  |                               |                    | Adresse IP : 10.11.0.251                                                                           |                                                                                   |       |                        |     |    |    |      |   |
| ۲          | 20-                                                              | ้องกร์หออ องกร์หอง องกร์หอง องกร์หอง องกร์หอง องกร์หอง องกร์เองอ |                               |                    | Croups - Imprimantes<br>Nombre de services : 2<br>Description - Imprimante salle 19 (Bureau Techs) |                                                                                   |       |                        |     |    |    |      |   |
| <b>∞</b> 0 | ETATS DES SERVICES     B HISTORIQUE     RAPPORT     G CRAPHIQUES |                                                                  |                               |                    |                                                                                                    |                                                                                   |       |                        |     |    |    |      |   |
| 0          |                                                                  |                                                                  |                               |                    |                                                                                                    |                                                                                   |       |                        |     |    |    |      |   |
| )<br>()    | <b>()</b>                                                        | sysName :                                                        | PRT-HP-SALLE19                |                    |                                                                                                    |                                                                                   |       |                        |     |    |    |      |   |
|            |                                                                  | sysDescription :                                                 | HP ETHERNET MULTI-ENVIRONMENT |                    |                                                                                                    |                                                                                   |       |                        |     |    |    |      |   |
| ~          |                                                                  | sysLocation :                                                    |                               |                    |                                                                                                    |                                                                                   |       |                        |     |    |    |      |   |
|            |                                                                  | sysContact :                                                     |                               |                    |                                                                                                    |                                                                                   |       |                        |     |    |    |      |   |
| ۲          | ETAT DES SERVICES                                                |                                                                  |                               |                    |                                                                                                    |                                                                                   |       |                        |     |    |    |      |   |
|            | SERVICE                                                          | STATUS C DEBNIÉRE EXÉCUTIO                                       | N O                           |                    |                                                                                                    | NEORMA                                                                            | TIONS |                        |     |    | 40 | TION |   |
|            | -SATIS                                                           | DEPRESE DECONO                                                   |                               |                    |                                                                                                    |                                                                                   |       |                        |     | v  |    |      |   |

It displays the following information:

- 1. The overall status of the node
- 2. The node's global availability graph
- 3. Node information in ESIA
- 4. Horizontal menu giving you access to
  - Service status
  - Alert history
  - Availability reports
  - Service graphs
- 5. General hardware information

ESIA will then display all the tests carried out on the node, as in the following example:

| Last update: 2023/11/0 | 9 18:27  | en:intro            | :page_noeud                                                   | https://wiki.esia-sa.com/en/intro/page_noeud |        |   |  |
|------------------------|----------|---------------------|---------------------------------------------------------------|----------------------------------------------|--------|---|--|
| ETAT DES SERVICES      |          |                     |                                                               |                                              |        |   |  |
|                        | STATUS 0 |                     |                                                               | nons o                                       | ACTION | 0 |  |
|                        |          |                     |                                                               |                                              | - 4    |   |  |
| Espace Disque - /      |          | 04-12-2017 09:32:45 | /: 49%used(9333MB/18928MB) (>35%) : WARNING                   |                                              | ۵ 🛦    |   |  |
| Processus - apache2    | ок       | 04-12-2017 09:33:45 | 9 process matching apache2 (> 0), Mem : 32.8Mb OK, Cpu : 0% O | к                                            | ۲      |   |  |
| PING                   | ок       | 04-12-2017 09:31:46 | OK - 127.0.0.1: rta 0.054ms, lost 0%                          |                                              | ۲      |   |  |
| Mémoire - RAM          | ок       | 04-12-2017 09:32:08 | Ram : 21% (423MB/2005MB). Swap : 3% : , OK                    |                                              | ۲      |   |  |
| Espace Disque          |          | 04-12-2017 09:31:22 | /: 49%used(9333MB/18928MB) (>20%) : WARNING                   |                                              | ۵ 🛦    |   |  |
| Processeur             | ок       | 04-12-2017 09:34:33 | 4 CPU, average load 7.8% < 80% : OK                           |                                              | ۲      |   |  |
| Synchro Temps          | ок       | 04-12-2017 09:33:21 | OK - 127.0.0.1 time differs by 0 seconds.                     |                                              | ۲      |   |  |
| Processus - watchdog   | Inconnu  | 04-12-2017 09:33:58 | You forget to specify command (-c)                            |                                              | ۵ 🛦    |   |  |

From left to right, you will find :

- 1. The name of the service (the test) and its status (ok, alert, critical, unknown)
- 2. The time of the last execution
- 3. Information reported
- 4. Possible actions

Via the actions column, you can :

## <HTML>

```
<style>
.wrap_action-col-list img {max-width: 20px !important;}
</style>
```

</HTML>

- 😟 = > Edit test parameters
- Acknowledge the alert to indicate that you are working on resolving the problem. This will change the colour of the alert to blue.
- (h) = > Displays a graph of the test with the option of exporting it.
- P = > Run the test now

## **Specific equipment**

Some equipment has a different way of presenting its information. Find out more about them in the following sections:

- Types of equipment
- Cloud Monitoring

From: https://wiki.esia-sa.com/ - **Esia Wiki** 

Permanent link: https://wiki.esia-sa.com/en/intro/page\_noeud

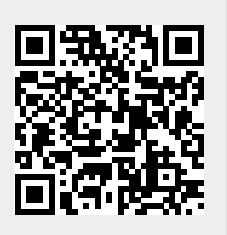

Last update: 2023/11/09 18:27